# Viavi T-BERD/MTS 5800 CPRI 测试指南

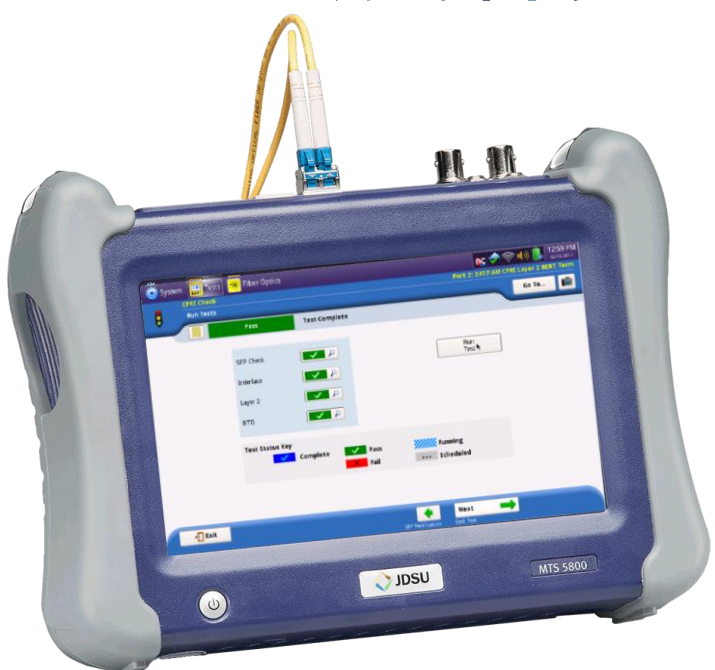

版本 25.4 2017 年 6 月 15 日

## 日录

| 范围   |                        | 2  |
|------|------------------------|----|
| 1.   | 硬件说明                   | 3  |
| 2.   | 测试 SFP/SFP+光模块         | 4  |
| 3.   | 使暗光纤或 CWDM 传输网络符合要求    | 5  |
| 4.   | 验证 RRU 的服务开通           | 6  |
| 5. ( | CPRI 检查                | 7  |
| 5.1  | 信息要求                   | 7  |
| 5.2  | 2 启动测试                 | 7  |
| 5.3  | 3 运行测试                 | 8  |
| 6. 4 | ALU 基带单元(BBU)仿真        | 13 |
| 7. 2 | 输出报告                   | 16 |
| 附录   | A: Viavi 批准的 CPRI SFPs | 17 |
|      |                        |    |

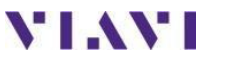

### 范围

本文档描述了通用公共无线电接口(CPRI)测试步骤。本文档旨在成为一种步骤方法(MOP),用于使用 Viavi T-BERD/MTS 5800v2 配置 CPRI 测试设置、运行测试、分析结果和创建报告。本 文档的目的不是用作用户指南。本 MOP 应与 T-BERD/MTS 用户指南一起使用,以获得所有测试选项的详细说明。

本文档描述了CPRI检查测试的三个测试应用:

• 验证安装在 T-BERD/MTS 中的 SFP 或 SFP+光模块的正确运行(第2和第5节)。

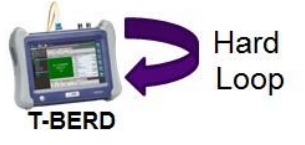

VIAVI

技术支持

• 使暗光纤或 CWDM 传输网络符合 CPRI 通信的要求(第3和第5节)。

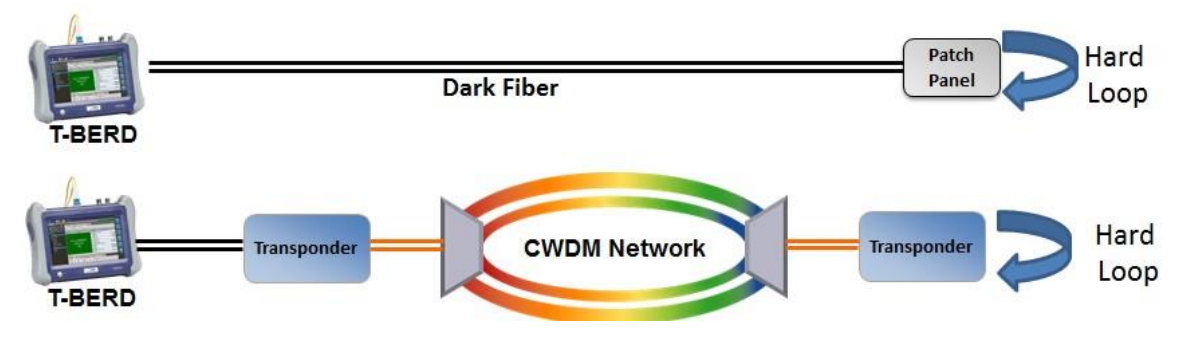

• 验证远程无线电单元(RRU)等 CPRI 无线电设备的服务开通和运行(第4、5和6节)

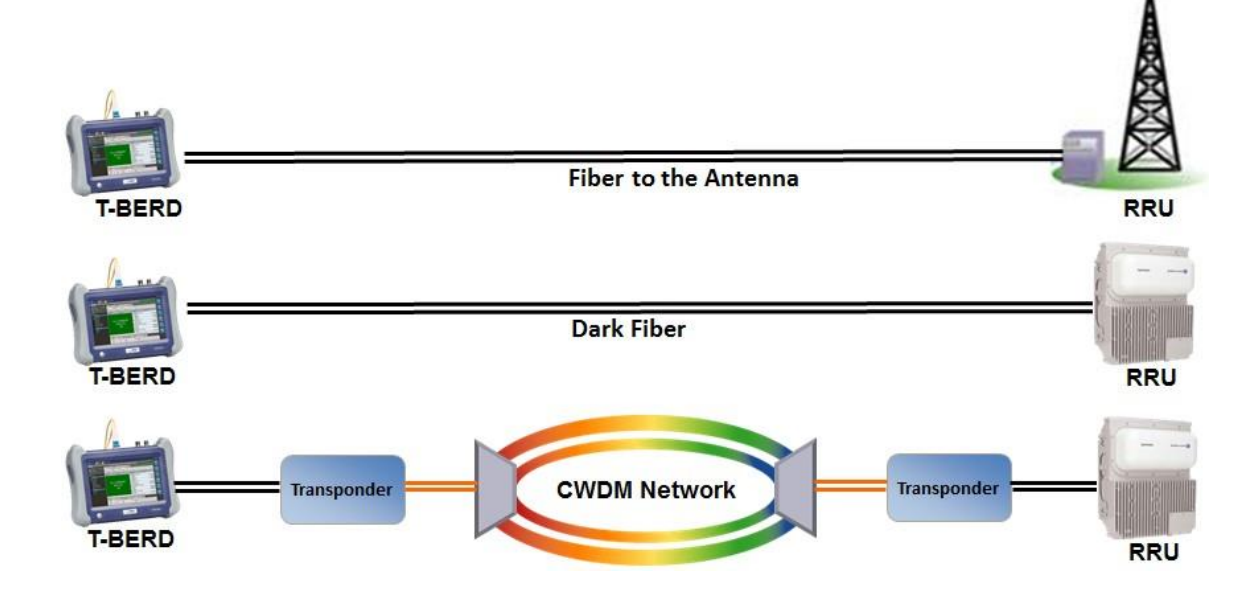

推荐以下最低限度的软件版本和选项:

- T-BERD/MTS 5800v2 BERT 软件版本 25.4
- 用于 614.4 Mbps CPRI 测试的 C5614MCPRI
- 用于 1228.8 Mbps CPRI 测试的 C512GCPRI
- 用于 2457.6 Mbps CPRI 测试的 C524GCPRI
- 用于 3072.0 Mbps CPRI 测试的 C53GCPRI
- 用于 4915.2 Mbps CPRI 测试的 C549GCPRI
- 用于 6144.0 Mbps CPRI 测试的 C561GCPRI
- 用于 9830.0 Mbps CPRI 测试的 C598GCPRI
- 用于 10137.0 Mbps CPRI 测试的 C510GCPRI
- 用于 ALU 远程无线电头测试的 C5RRHA

如果您的T-BERD/MTS

5800v2可以启用StrataSync,请使用StrataSync更新您的软件。否则,请参照T-BERD/MTS 5800的用户指南或前往 <u>http://updatemyunit.net/</u>获得软件更新说明。

### 1. 硬件说明

T-BERD/MTS 5800 是一种用于以太网和 CPRI 测试的便携式测试工具。本产品还可以选择支持 OBSAI、T1、DS3、SONET、OTN 和 Fiber Channel。测试连接是从主机顶部进行的。在彩色 触摸屏上进行菜单选择。

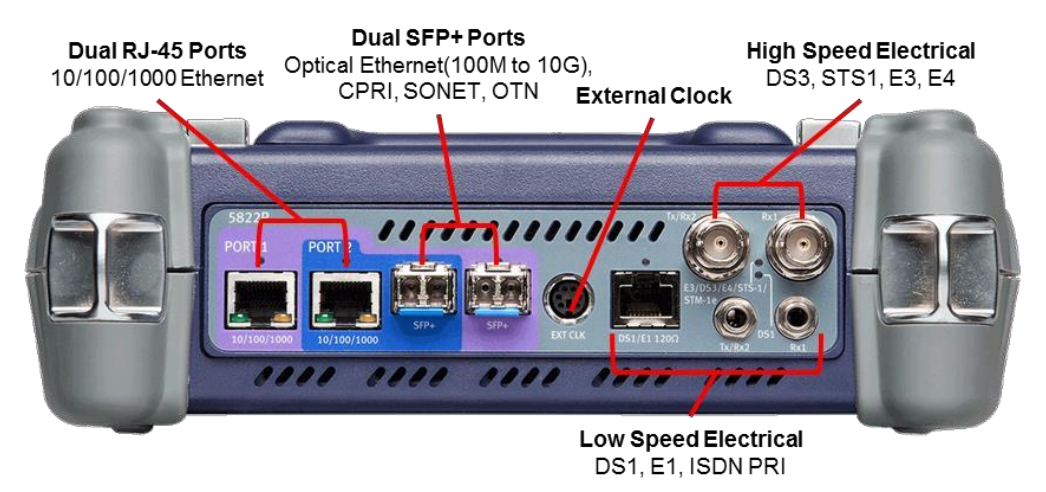

图 1: T-BERD/MTS 5800v2 顶视图

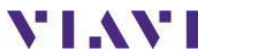

### 2. 测试 SFP/SFP+光模块

按照本步骤设置 T-BERD/MTS 来测试 SFP 或 SFP+光收发器,以验证它是否可以在给定的线路速率下支持 CPRI。对所有要使 SFP 或 SFP+符合要求的线路速率重复本步骤。跳过本节,转到第3节,测试暗光纤或 CWDM 传输网络。跳过本节,转到第4节,验证 RRU 的服务开通。

| 步骤 | 行动    | <i>详情</i>                                                                                     |  |  |  |  |  |
|----|-------|-----------------------------------------------------------------------------------------------|--|--|--|--|--|
| 1. | 打开电源  | 按 <b>打开/关闭</b> 按钮打开 T-BERD/MTS。                                                               |  |  |  |  |  |
| 2. | 插入光模块 | 将支持被测线路的波长、CPRI速率和范围的 SFP 或 SFP+插入到 T-BERD/MTS 的端口 1 SFP+插槽中。                                 |  |  |  |  |  |
|    |       | 注:并不是所有以太网 SFP 都支持 CPRI。请使用 Viavi 批准的 CPRI SFP(见附录 A)或您的 CPRI 网络设备制造商批准的 CPRI SFP。            |  |  |  |  |  |
| 3. | 清洁和检查 | 使用光纤检查探头确保光纤和衰减器<br>清洁。                                                                       |  |  |  |  |  |
| 4. | 硬循环   | 使用 LC-LC 单模光纤跳线和衰减器<br>让 SFP 或 SFP+在自己内部循环。增<br>加足够的衰减器,将光信号 电平降<br>低到 SFP/SFP+的最大接收电平以<br>下。 |  |  |  |  |  |

5. CPRI 检查 转到**第5节。** 

## 3. 使暗光纤或 CWDM 传输网络符合要求

按照此步骤设置 T-BERD/MTS 以测试 CPRI 链路。测试可以在暗光纤上运行,也可以通过转发 器和波分复用器等 CWDM 网络元件进行。在测试之前,应该在链路的远端设置一个硬循环。 对要符合要求光纤的所有速率重复此步骤。

| 步骤 | 行动     | <i>详情</i>                                                                                 |  |  |  |  |  |
|----|--------|-------------------------------------------------------------------------------------------|--|--|--|--|--|
| 1. | 打开电源   | 按 <b>打开/关闭</b> 按钮打开 T-BERD/MTS。                                                           |  |  |  |  |  |
| 2. | 插入 SFP | 将支持被测线波长、CPRI速率和范围的 SFP 或 SFP+<br>插入T-BERD/MTS 5800v2的端口1 SFP+插槽中。                        |  |  |  |  |  |
|    |        | 注:并不是所有以太网 SFP 都支持 CPRI。请使用 Viavi 批准<br>的 CPRI SFP(见附录 A)或您的 CPRI 网络设备制造商批准的<br>CPRI SFP。 |  |  |  |  |  |
| 3. | 清洁和检查  | 使用光纤检查探头确保光纤和连接器清洁。                                                                       |  |  |  |  |  |
|    |        |                                                                                           |  |  |  |  |  |
| 4. | 连接     | 使用黄色单模光纤跳线光缆(LC-LC或<br>LC-SC)将 SFP或 SFP+连接到 CPRI端<br>口。如果您使用的是远距离 SFP,则可能<br>必须使接收信号衰减。   |  |  |  |  |  |

5. CPRI检查 转到第5节。

# 4.验证 RRU 的服务开通

按照此步骤设置 T-BERD/MTS 并测试 CPRI 链路和 RRU。测试可以在暗光纤上运行,也可以通过转发器和波分复用器等第1层网络元件进行。在测试之前,CPRI 无线电设备应安装在链路的远端。本测试验证 RRU、城域无线电室外单元(MRO)或空气集成无线电单元(AIR)等 CPRI 无线电设备的正确服务开通和运行。T-BERD/MTS 对 ALU BBU 或爱立信 DU 等 CPRI REC 设备进行仿真。

| 步骤 | 行动     | <i>详情</i>                                                               |
|----|--------|-------------------------------------------------------------------------|
| 1. | 打开电源   | 按打开/关闭按钮打开 T-BERD/MTS。                                                  |
| 2. | 插入 SFP | 将支持被测线路的波长、CPRI速率和范围的 SFP 或 SFP+插入到<br>T-BERD/MTS 5800v2 的端口 1 SFP+插槽中。 |

Note:并不是所有 SFP 都支持 CPRI。请使用 Viavi 批准的 CPRI SFP(见附录 A)或您的 CPRI 网络设备制造商批准的 CPRI SFP。

3. 清洁和检查 使用光纤检查探头确保光纤和连接器清洁。

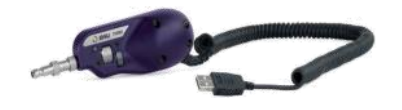

 连接
 使用黄色单模光纤跳线光缆(LC-LC 或 LC-SC)将 SFP 或 SFP+连接到 CPRI 端 口。如果您使用的是长距离 SFP/SFP+, 则可能需要衰减信号。

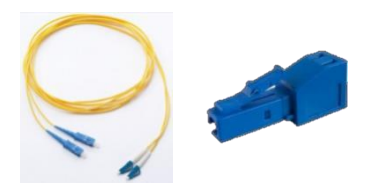

5. CPRI 检查 转到**第5节。** 

### 5. CPRI 检查

#### 信息要求 5.1

完成测试需要以下信息,这些信息应包括在工单中:

- CPRI 线路速率(614Mbps、1.2Gbps、2.4Gbps、3.1Gbps、4.9Gbps、6.1Gbps、9.8Gbps 或 • 10Gbps)
- 测试持续时间 •
- 链路末端的设备(硬循环、ALU RRU、爱立信 RRU、其他 RRU) •
- 光纤接收电平最低限值 •
- 光纤接收电平最高限值 •
- *往返延误最大*限值 •

加载测试

#### 启动测试 5.2

1.

#### 步骤 行动 详情

如果 T-BERD/MTS 上存储了本测试的快捷方式,请使用测试列 表启动测试,然后转到第5.3节。

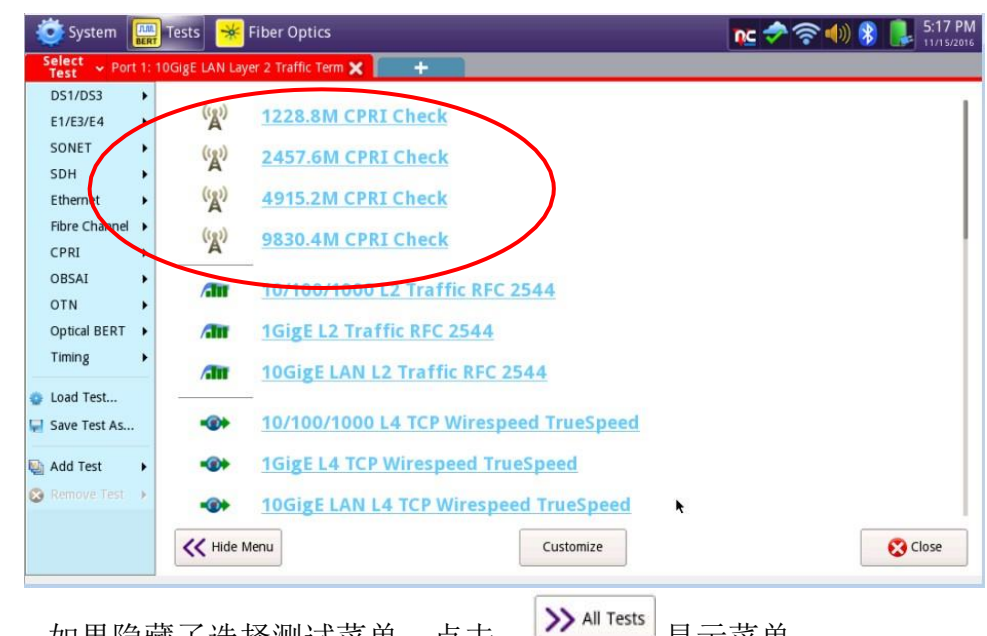

2. 所有测试 如果隐藏了选择测试菜单,点击

显示菜单。

### 3. 选择测试

在**选择测试**菜单<sup>Select</sup>,中选择想要测试的线路速率的 CPRI 检查, 例如:

### CPRI▶2457.6M▶CPRI检查▶P1终端。

|   | 🧿 System 🛄                                                                                        | Tests 😽 Fiber Optics                                                                                                    | nc 🎓 🖘 🜗 🚯 🔋 10:35 AM |
|---|---------------------------------------------------------------------------------------------------|----------------------------------------------------------------------------------------------------|-----------------------|
|   | Select<br>Test ~ Port 1: 1                                                                        | 1228.8M CPRI Layer 2 BERT Term 🗙 👘 🕂                                                                                                    |                       |
|   | DS1/DS3 +<br>E1/E3/E4 +<br>SONET +<br>SDH +<br>Ethernet +<br>Fibre Channel +<br>CPRI +<br>OBSAI + | Quick Launch Favorites<br>2.4G CPRI Layer 2 BERT<br>2.4G CPRI Layer 2 BERT<br>4.9G CPRI Layer 2 BERT<br>1.2G CPRI Layer 2 BERT<br>1.2G CPRI Check<br>614.4M<br>1228.8M<br>9G CPRI Check<br>2457.6M<br>CPRI Check                                                                                                    | Customize             |
|   | Optical BERT   Timing                                                                             | 3072.0M  Layer 1 BERT  BERT  BERT  HIP 22 Terminate 4915.2M  Layer 2 BERT  Liver 2 BERT  Liver 2 BER | Clear List            |
| 4 | Quick Launch                                                                                      | 9830.4M                                                                                                    |                       |
|   | Load Test<br>Save Test As                                                                         | 10137.6M     7.6M CPRI Layer 2 BERT Term     Not running       * 1228.8M CPRI Check     Not running       * 2457.6M CPRI Check     Not running       Add to Favorites     Not running                                                                                                    |                       |
| 0 | Remove Test 🔸                                                                                     | Do not show this screen at startup                                                                                                    | Close                 |

### 5.3 运行测试

| 步骤 | 行动 | <i>详情</i>                                                                                  |
|----|----|--------------------------------------------------------------------------------------------|
| 1. | 配置 | 如果这是第一次在这个线路速率使用 CPRI 检查,并且您的单元没有<br>预加载的配置文件,请点击"启动新配置(重置为默认)"旁边的<br>☞ ➡ 按钮,然后转到步骤 2。     |
|    |    | Start a New Configuration (reset to defaults)                                              |
|    |    | 否则,点击" <b>从配置文件加载配置"</b> 旁边的按钮 💿 🔿                                                         |
|    |    | Load Configuration from a Profile                                                          |
|    |    | 选择所需的配置,然后点击 <sup>Load</sup> 。点击 <b>v</b> ox 以确认成<br>功加载,并点击 Next <b>v</b> 按钮两次。<br>转到第4步。 |

VIAVI

2. 测试设置

在**测试设置**配置画面中,检查您有通过/失败标准在其中的所有复选框, 并将测试持续时间、远端设备、光学接收电平限值和往返延迟最大限值 设置为工单或标准操作步骤中的值。

- 推荐的测试持续时间如下:
  - 线路速率 1 (614.4 Mbps): 80 分钟
  - 线路速率 2 (1228.8 Mbps): 40 分钟
  - 线路速率 3 (2457.6 Mbps)和 4 (3072.0 Mbps): 20 分钟
  - 线路速率 5 (4915.2 Mbps)和 6 (6144.0 Mbps): 10 分钟
  - 线路速率 7 (9830.0 Mbps)和 8 (10137.0 Mbps): 5 分钟
- 如果您正在用硬循环测试 SFP/SFP+光模块,请将"远端设备"设置为"硬循环"
- 如果您正在使暗光纤或 CWDM 传输网络符合要求,请将"远端设备"设置为"硬循环"
- 如果您正在验证 RRU 的服务开通,请将"远端设备"设置为网络设备制造商(ALU、爱立信或其他)

| System Tests Fiber Optics           | nc 🗢 🛜 🐠 🛞 📭 6:07 PM<br>11/15/2016<br>Port 1: 2457.6M CPRI Layer 2 BERT Term |
|-------------------------------------|------------------------------------------------------------------------------|
| Test Settings                       | Go To                                                                        |
| Test Duration                       | 10 Minutes 🗘                                                                 |
| Far-end Device                      | Hard Loop                                                                    |
| ☑ Optical Rx Level Max. Limit (dBm) | 0.0                                                                          |
| ☑ Optical Rx Level Min. Limit (dBm) | -18.0                                                                        |
| ☑ Round Trip Delay Max. Limit (us)  | 250.000                                                                      |
|                                     |                                                                              |
| - Exit                              | Configure Save Profiles                                                      |
| 点击 <mark>Next ↓ ➡</mark> 继续。        |                                                                              |

| 3. | 保存配置文件 | 在保存 | 宇配置文件            | 画 | 面中, 输入文件      | 名 | ,然后, | ぎまし  | 🕈 🗸 ок | 0   |
|----|--------|-----|------------------|---|---------------|---|------|------|--------|-----|
|    |        | 点击  | Bave<br>Profiles | , | 点击 tap 🔭 🗸 ок | , | 并点击  | Next | ▶ ➡    | 两次。 |

- 4. 本地 SFP 验证画面中的 SFP 验证,验证 SFP 满足被测线路的 要求。
  - 如果 SFP 是从 Viavi 购买或 Viavi 批准的,并支持选定的 CPRI 线路速 率,将显示以下画面:

| 🧿 System 🛄 Tests 😽 Fibe | er Optics           |                                                                |                                                                                        | nc 🔷 🛜 🌗            | ) 🛞 🔋 6:14 PM     |
|-------------------------|---------------------|----------------------------------------------------------------|----------------------------------------------------------------------------------------|---------------------|-------------------|
| CPRI Check              |                     |                                                                | P                                                                                      | ort 1: 2457.6M CPRI | Layer 2 BERT Term |
| Local SFP Verification  |                     |                                                                |                                                                                        |                     | Go To 🚺           |
| Not Runr                | ning                |                                                                |                                                                                        |                     |                   |
|                         | SFP Wavelength (nm) | 1310.0                                                         | 0                                                                                      |                     |                   |
|                         | SFP Vendor          | JDSU                                                           |                                                                                        |                     |                   |
|                         | SFP Vendor Rev      | 3                                                              |                                                                                        |                     |                   |
| TIT                     | SFP Vendor P/N      | JSH-42                                                         | L4DD1                                                                                  |                     |                   |
|                         | Recommended Rates   | Ethernet<br>Fibre Channel<br>CPRI<br>OBSAI<br>w Additional SFP | 1G<br>1G, 2G, 4G<br>614.4M, 1228.8M,<br>2457.6M, 3072.0M<br>768M, 1536M, 3072M<br>Data |                     |                   |
|                         | 🗸 SFP is go         | ood.                                                           |                                                                                        |                     |                   |
| Exit                    |                     | End: Confi                                                     | gure Manually Run Tests                                                                |                     |                   |
| 点击 Next 🛌 🖬 车           | 专到第5步。              |                                                                |                                                                                        |                     |                   |

 如果 SFP 是从您的 CPRI 网络设备制造商获得的,并没有经过 Viavi 测试 和批准,将显示以下画面:

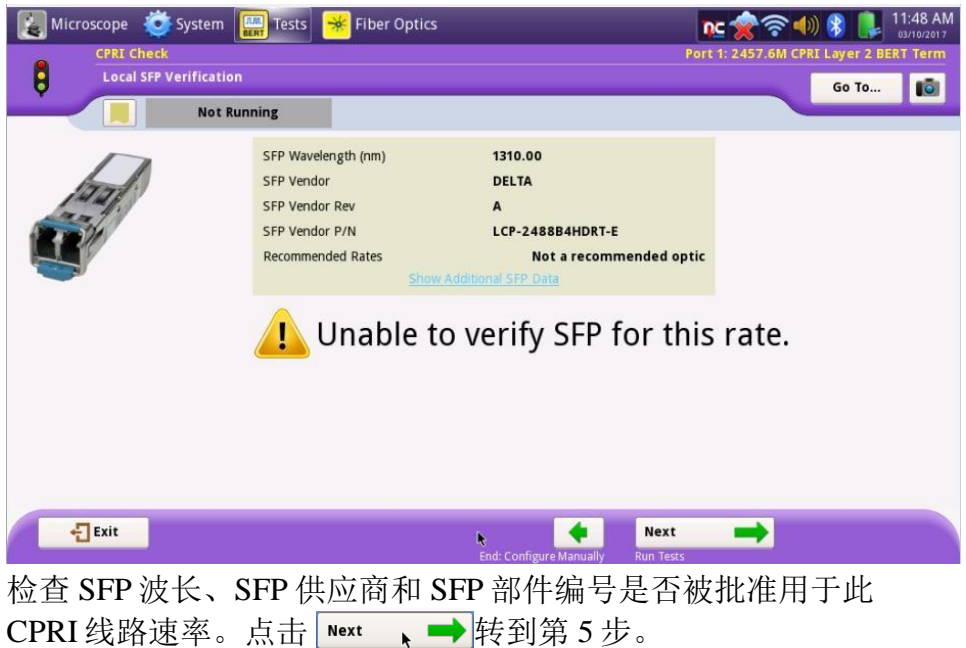

• 如果 SFP 无效,此时可能会进行热切换。

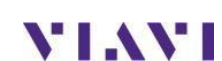

| 运行测试 | 点击 Te        | st 。 T                                   | -BERD/MTS 将        | 身运行所有配置的         | 测试。                            |
|------|--------------|------------------------------------------|--------------------|------------------|--------------------------------|
|      | System Tests | 😽 Fiber Optics                           |                    |                  | 🗢 🛜 🌒 🖇 🔋 6:16 PM              |
|      | CPRI Check   |                                          |                    | Port 1:          | 2457.6M CPRI Layer 2 BERT Term |
|      |              | 30%                                      | Time remaining: 7s |                  | Go To                          |
|      |              | SFP Check<br>Interface<br>Layer 2<br>RTD |                    |                  | Stop<br>≹st                    |
|      |              | BERT                                     | Y/////. P          |                  |                                |
|      |              | Test Status Key                          | mplete Pass        | Running          |                                |
|      | -Exit        |                                          |                    | SFP Verification | →                              |

在测试结束时,每个测试的通过/失败状态将用绿色复选标记 ✓ 或红色 x ★★★★ 表示。没有指定通过/失败阈值的测试将有一个蓝色的检查标记 ✓▲。

每个测试的详细结果可以通过点击 🔑 查看。

注:只有当远端设备是硬循环时,才会测试 BERT。

6. 报告信息

5.

点击 **▶** 两次,并为报告输入客户名称、技术人员 ID 和 其他想要的标题信息。

| 🔅 System 🔛 Tests 😽 Fiber Optics | nc 🛷 🛜 🐠 🖇 📭 6:19 PM                   |
|---------------------------------|----------------------------------------|
| CPRI Check                      | Port 1: 2457.6M CPRI Layer 2 BERT Term |
| Report Info                     | Go To 🚺                                |
| Pass                            | Test Complete                          |
| Tast Depart Information         |                                        |
| Customer Name                   |                                        |
| Customer Name:                  | ··                                     |
| Technician ID:                  |                                        |
| Test Location:                  |                                        |
| Work Order:                     |                                        |
| Comments/Notes:                 |                                        |
| Radio:                          |                                        |
| Band:                           |                                        |
| Report Logo                     | None selected Clear Select logo        |
| - Exit                          | End: Test Create Report                |

VIAVI

### 17页中的第12

| 7.  | 创建报告          | 点击 Next            | ▶ ➡ 并点击                | Create Report            |                                |                     |                |
|-----|---------------|--------------------|------------------------|--------------------------|--------------------------------|---------------------|----------------|
|     |               | System 🛄           | Tests 🏾 😽 Fiber Optics |                          |                                | nc 🔷 🛜 🌗            | )) 🛞 鵳 6:21 PM |
|     |               | CPRI Chi<br>Create | eck<br>Report          |                          |                                | Port 1: 2457.6M CPR | Go To          |
|     |               |                    | Pass                   | Test Complete            |                                |                     |                |
|     |               | Format             |                        |                          |                                |                     |                |
|     |               | PDF                | ⊖ csv                  | <ul> <li>Text</li> </ul> | O HTML                         | ⊖ XML               |                |
|     |               | File Name          |                        |                          |                                |                     |                |
|     |               | CPRI_Check-2016    | -11-15T18.20.54        |                          |                                |                     | Select         |
|     |               |                    |                        |                          | View report after creation     | Create<br>Report    | View<br>Report |
|     |               |                    |                        |                          |                                |                     |                |
|     |               | Exit               |                        |                          | Report Info End: Create Report | reation             |                |
|     |               |                    |                        |                          |                                |                     |                |
| 8.  | 查看报告          | 查看报告               | 并点击 <del>【Exit</del>   | o                        |                                |                     |                |
| 9.  | 退出            | 点击 🛃               | it 和 🗣 Exit to Re      | esults,退出                | CPRI 检查测证                      | Ċ.                  |                |
| 10. | <b>BBU</b> 仿真 | 如果在链路              | 路的远端安装                 | 了 ALU RR                 | CU,并且您的 T                      | -BERD/N             | ATS 选择         |

的是 C5RRUA 选项,则转到第6节。否则,转到第7节结束测试。

**\`|.\\`|** 技术支持

tac.apac@viavisolutions 4001226542 按2再按2

# 6. ALU 基带单元(BBU)仿真

如果在链路的远端安装了 ALU RRU,并且您的 T-BERD/MTS 选择的是用 C5RRUA 选项,请按照此步骤检查安装在 RRH 中的 RRH 和 SFP 的状态。第4节和第5节应在来到本节之前完成。

| 步骤 | 行动      | <i>详情</i>                                                                                                   |
|----|---------|----------------------------------------------------------------------------------------------------|
| 1. | L1 带内协议 | 设置右边的结果窗口以显示 CPRI/L1 带内协议结果                                                                                 |
| 2. | CPRI 重置 | 选择行动面板中的行动选项卡,按<br>System 定意: Fber Optice CPRI<br>Reset , 等待启动状态=运行<br>************************************ |
| 3. | 重新开始测试  | 按画面右侧的 <b>重新启动</b> 软键 estart。                                                                               |
| 4. | RRH连接   | 点击屏幕上方快速配置中的 connect 。                                                                                      |

VIAVI

### 5. SFP 结果

设置右边的结果窗口以显示 RRH/SFP 结果,并查看 SFP 结果:

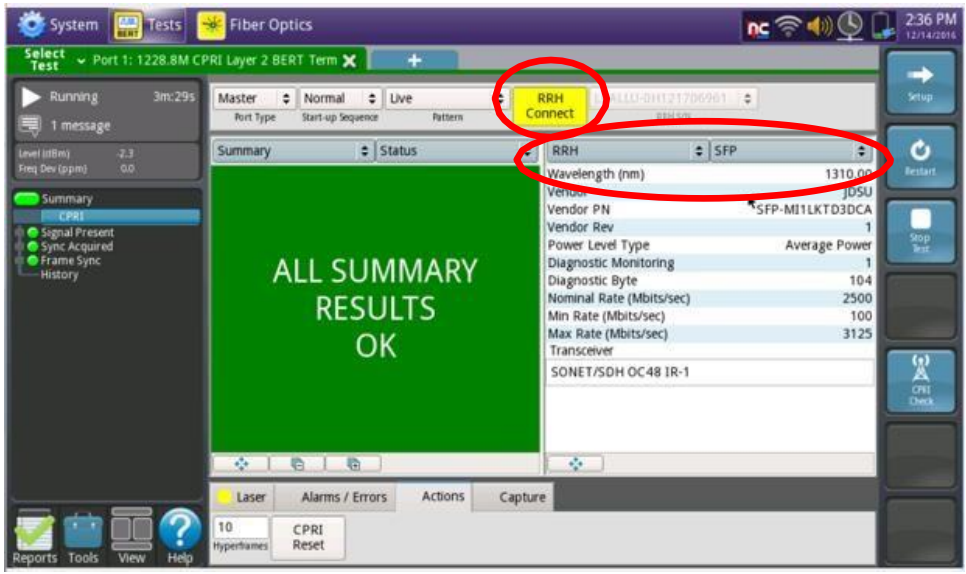

6. RRH 状态 设置右边的结果窗口以显示 RRH/状态结果,并查看 RRH 状态结

果:

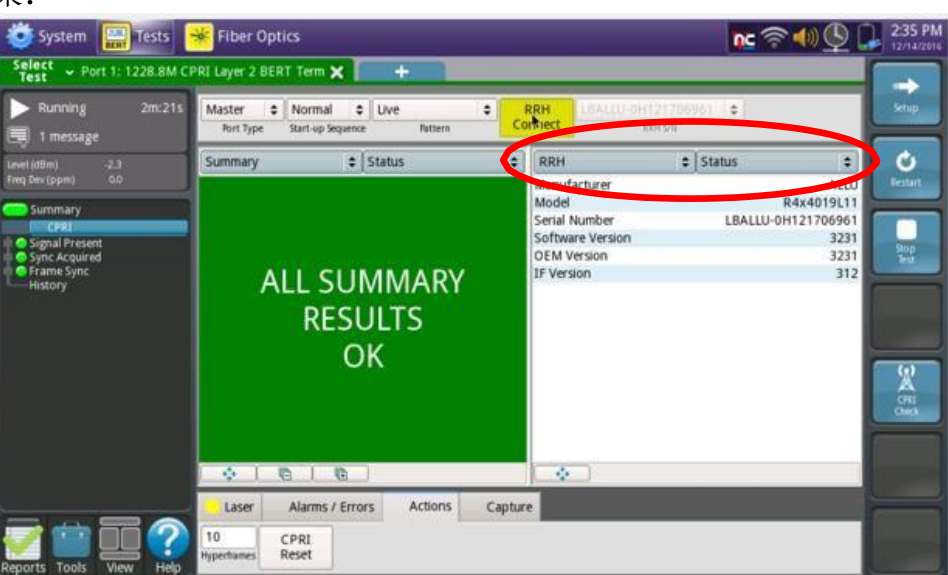

View report after creatie

在 T-BERD/MTS 的报告面板 Keports 中,选择 Edit User Info..., 并在测试 用户信息 7. 设备 和测试注释选项卡中输入的注释。按 继续。 显示 T-BERD/MTS 的报告面板。点击 🧖 Create Report... 创建报告 8. 点击 Reports, Create 输入文件名并点击 😇 System Fiber Optics Tests nc : reate Report 💠 🔿 合 📰 🔳 reports 🗧 /user/bert/reports Desktop QuickCheck-2017-02-09T09.31.25.pdf 1\_DS1.report\_2016-09-14T19.56.02.pdf RF 1\_1GigE.report\_2016-08-09T23.28.07.pdf 1\_DS1.report\_2017-02-08T14.41.21.pdf RFC\_2544-2016-08-24T11.17.24.pdf RF 1\_1GigE.report\_2017-01-04T20.52.53.pdf CPRI\_Check-2016-10-11T20.59.09.pdf RFC\_2544-2016-08-24T15.34.49.pdf RF 1\_1GigE.report\_2017-01-13T09.19.44.pdf CPRI\_Check-2016-11-15T18.20.54.pdf RFC\_2544-2016-08-25T11.29.37.pdf RF 1\_2457.6M\_CPRLreport\_2016-12-21T11.23.59.pdf CPRI\_Check-2017-04-03T18.27.26.pdf RFC 2544-2016-08-25T15.51.38.pdf RF 1\_2457.6M\_CPRI.report\_2017-06-14T22.13.49.pdf 1\_D51.report\_2016-08-25T10.53.25.pdf CPRI Check-2017-06-15T14.02.37.pdf RFC 2544-2016-09-07T11.24.04.pdf RF CPRI\_Check-2017-06-15T14.02.44.pdf RFC\_2544-2016-09-14T21.18.29.pdf RF 1\_DS1.report\_2016-08-25T15.20.18.pdf RFC\_2544-2016-09-28T16.02.18.pdf RF QuickCheck-2016-09-14T08.27.51.pdf 1\_DS1.report\_2016-09-14T08.09.25.pdf QuickCheck-2016-09-14T20.22.09.pdf RFC\_2544-2016-10-05T14.17.46.pdf RF File type: All files (\*) \$ File Name: 1\_2457.6M\_CPRI.report\_2017-06-15T14.23.58 XML Format HTML Choose Contents 👿 Delete All 🛛 👿 Delete Create Cancel

# 7. 输出报告

| 步骤 | 行动     | <i>详情</i>                                                                                                    |
|----|--------|----------------------------------------------------------------------------------------------------|
| 1. | 连接 USB | 将 USB 闪存驱动器连接到主机一侧的 T-BERD/MTS 5800v2 的 USB 端口。                                                                                                    |
| 2. | 输出报告   | 在 <b>报告面板</b> Reports 中,选择 Laport Report,然后选择所需的文件并<br>点击 <b>输出</b> 。输出完成后点击 <b>关闭</b> 。<br>System Inters Fiber Optics Constraints (1957 AM)<br>Stress + Port 1: 2457.6M CPRI Layer 2 BERT Term × +                                                                                                    |
|    |        | Running         13m:05s         Master         Normal         Live         RRH         Setup           Fort Type         Start-up Sequence         Pattern         Connect         Setup                                                                                                    |
|    |        | 3.9       Summary       \$ Status       CPRI       Error Stats       Image: Construction of the construction of the construction of |
|    |        | Automatic Report     RESULTS     Frame Sync Loss Events     0                                                                                                    |
|    |        | Laser Alarms / Errors Actions<br>Laser On Cock Source Freq Offset (ppm)                                                                                                    |
|    |        | System       Image: Tests       Fiber Optics       Image: Tests       Image: Tests       Image                                                                                                    |
|    |        | 3.9       1_2457.6M_CPRI.report_2011-01-18T07.59.21.pdf       SAMComplete-2011-01-04T06.         3.9       0.0       CPRI_Check-2011-01-0001.40.24.pdf         Summary       CPRI_Check-2011-01-0103.12.12.pdf       Frc_2544-2011-01-01703.12.12.pdf         FC_2544-2011-01-03T03.20.20.pdf       0.00E+00       0         Sync Acquired       RFC_2544-2011-01-03T0.20.20.pdf       0.00E+00       0         RFC_2544-2010-01-03T0.20.20.pdf       RFC_2544-2016-04-14T14.25.51.pdf       0       0         SAMComplete-2011-01-02T02.26.19.pdf       SAMComplete-2011-01-02T02.26.26.pdf       0       0         SAMComplete-2011-01-03T02.32.47.pdf       SAMComplete-2011-01-02T02.26.26.pdf       0       0         SAMComplete-2011-01-03T02.34.51.4.pdf       SAMComplete-2011-01-03T02.36.19.pdf       0       0         SAMComplete-2011-01-03T02.36.19.pdf       SAMComplete-2011-01-03T02.36.19.pdf       0       0         SAMComplete-2011-01-03T02.36.19.pdf       SAMComplete-2011-01-03T02.36.19.pdf       0       0         SAMComplete-2011-01-03T02.36.19.pdf       SAMComplete-2011-01-03T02.36.19.pdf       0       0         SAMComplete-2011-01-03T02.36.19.pdf       SAMComplete-2011-01-03T02.36.19.pdf       0       0       0                                                                                                    |
|    |        | OFF OFF                                                                                                    |
|    |        | File type: All files (*)                                                                                                    |
|    |        | Reports Tools View Help Clock Source Freq Offset (ppm)                                                                                                    |

- 3. 关机 按下并按住**打开/关闭**按钮,关闭 T-BERD/MTS。
- 4. 断开断开跳线光缆(LC-LC 或 LC-SC)与 CPRIS FP 和被测试光纤的连接。从 T-BERD/MTS 移除 USB 闪存驱动器。

# 附录 A: Viavi 批准的 CPRI SFP

| 线路速率      | 供应商零件编号                        | 波长                                   | 原始设备制                | 原始设备制造商零件编号         |
|-----------|--------------------------------|--------------------------------------|----------------------|---------------------|
|           |                                | 850nm                                | Lumentum             | PLRXPL-VE-SG4-62    |
|           | Viavi CSEP-4G-8-1              |                                      | 安华高科技                | AFBR-57R5APZ        |
| -         |                                |                                      | 菲尼萨                  | FTLF8524P2BNV       |
|           |                                | 1310nm                               | Lumentum             | JSH-42L4DD1         |
| _         | Viavi CSFP-4G-3-1              |                                      | 菲尼萨                  | FTLF1424P2BCD       |
|           |                                | 1310nm                               | Lumentum             | JSH-42L3AD3-20      |
|           | Viavi CSFP-4G-3-2              |                                      | 菲尼萨                  | FTLF1424P2BCV       |
|           |                                |                                      | Lumentum             | SFP-ML1LCTD3DCA     |
|           |                                | 1310nm                               | Lumentum             | SFP-ML1LKTD3DCA     |
| 1.00      |                                |                                      | 光迅科技                 | RTXM192-452         |
| 1.2G 、    |                                |                                      | 菲尼萨                  | FTLF1721P1BCL       |
| 2.4G      | Viavi CSFP-2G5-3-1             |                                      | 菲尼萨                  | FTLF1721P2BCL       |
| 3.1G      |                                |                                      | Lumentum             | CT2-ML1LBTD31C1     |
|           |                                |                                      | 菲尼萨                  | FTRJ1721P1BCL       |
|           |                                |                                      | 光联                   | TRPA48L1HBRM        |
| -         |                                | 1550nm                               | Lumentum             | SFP-ML2LCTD5DCA     |
|           |                                |                                      | Lumentum             | SFP-ML2LKTD5DCA     |
|           |                                |                                      | 菲尼萨                  | FTLF1621P1BCL       |
|           | Viavi CSFP-2G5-5-1             |                                      | Lumentum             | CT2-ML2LBTD51C4     |
|           |                                |                                      | 菲尼萨                  | FTLF1621P2BCL       |
|           |                                |                                      | 菲尼萨                  | FTRJ1621P1BCL       |
| -         | 爱立信 RDH10247/2                 | 1310nm                               | 台达                   | LCP-2488B4HDRT-E    |
|           |                                | 1471nm                               | Lumentum             | SFP-ML2LCC47DCA     |
|           | Viavi CSFP-2G7-CWDM-1          |                                      | Lumentum             | WRT-SFPL3C24SC-047  |
| -         |                                | 1491nm<br>1511nm<br>1531nm           | Lumentum             | SFP-ML2LCC49DCA     |
|           | Viavi CSFP-2G7-CWDM-2          |                                      | Lumentum             | WRT-SFPL3C24SC-049  |
| -         |                                |                                      |                      | SEP-ML2LCC51DCA     |
|           | Viavi CSFP-2G7-CWDM-3          |                                      |                      | WRT-SEPI 3C24SC-051 |
| -         |                                |                                      |                      | SEP-ML2LCC53DCA     |
|           | Viavi CSFP-2G7-CWDM-4          |                                      |                      | WRT-SEPI 3C24SC-053 |
| 2.4G      |                                |                                      |                      | SEP-ML2LCC55DCA     |
|           | Viavi CSFP-2G7-CWDM-5          | 1551nm                               |                      | WRT-SEPI 3C24SC-055 |
| -         |                                |                                      |                      | SEP-ML2LCC57DCA     |
|           | Viavi CSFP-2G7-CWDM-6          | 1571nm<br>1591nm<br>1611nm<br>1310nm |                      | WRT-SEPI 3C24SC-057 |
| -         |                                |                                      |                      | SEP-MI 21 CC59DCA   |
|           | Viavi CSFP-2G7-CWDM-7          |                                      |                      | WRT-SEPI 3C24SC-059 |
| -         |                                |                                      |                      | SEP-ML2LCC61DCA     |
|           | Viavi CSFP-2G7-CWDM-8          |                                      |                      | WRT-SEPI 3C24SC-061 |
|           |                                |                                      |                      |                     |
|           | Viavi CSEPPI US-8G-8-1         |                                      | 安化享利技                | AEBR-57D0AM7        |
| 2.4G 、    |                                |                                      |                      |                     |
| 3.1G、     |                                |                                      |                      |                     |
| 4.9G、6.1G |                                | 1310nm                               |                      | JSH - 85L3DA1 - 10  |
|           | VIAVI CSPPPLUS-6G-3-1          |                                      | <u>非化</u> 炉<br>灾化支利性 |                     |
|           |                                |                                      | <u>女华向州权</u><br>共日共  |                     |
| 1.2G、     |                                | 1310nm                               | <u>非化</u> 产          |                     |
| 2.4G、     | viavi 3FFFE03 - 10E - 100E - 8 |                                      | <u>女华向州权</u><br>共中共  |                     |
| 3 1G      | Viavi SEPPI US-1GE-10GE-3-1    | 1310nm                               | 非化炉 力化古り井            |                     |
| 0.101     | 平六信 DD140005/0                 |                                      | <u>女毕尚科抆</u><br>南    |                     |
|           | 友立信 KDH10205/2                 | 1310nm                               |                      |                     |
| 9.8G      | <u> 変立信 KDH10265/2</u>         | 1310nm                               | 非尼院                  | FILX13/0W3BIL-E/    |
|           | 发立信 RDH10265/3                 | 1310nm                               | 奥三右                  | TRS5021EV-SB01      |

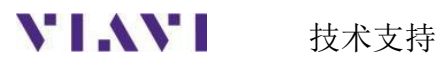